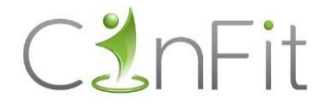

## HOE ANNULEER IK EEN LES?

## <u>STAP 1</u>

Surf naar www.cinfit.be/profile. Je komt op onderstaand scherm terecht.

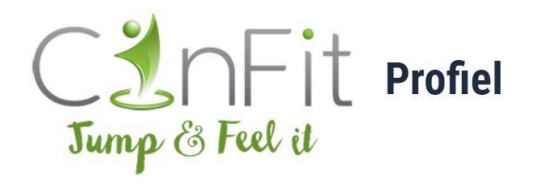

| Gebruikersnaam of e-mailadres |  |
|-------------------------------|--|
| Wachtwoord                    |  |
| Onthoud mij Inloggen          |  |

- Meld je aan met je gebruikersnaam en wachtwoord
   [NOOT: Heb je nog geen wachtwoord aangemaakt, of ben je je wachtwoord vergeten? Lees dan verder bij "problemen met aanmelden" verder in dit document]
- Vink "onthoud mij" aan.
- Klik op INLOGGEN. Je krijgt nu het overzicht van je afspraken te zien.

## <u>STAP 2</u>

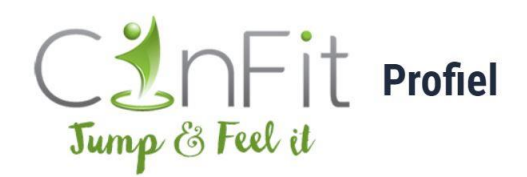

| Afspraken |              |       |             |           |
|-----------|--------------|-------|-------------|-----------|
| Dienst    | Datum        | Tijd  | Status      | Annuleren |
| SwissJump | 10 juni 2021 | 20:45 | Goedgekeurd | ANNULEREN |

Klik op de knop **ANNULEREN** naast de les die je wenst te annuleren. De les verdwijnt dan uit je overzicht.

Is annuleren **niet toegestaan**? Dan wil dit zeggen dat de les binnen minder dan 24 uur doorgaat. Zelf annuleren via het systeem is dan niet meer toegestaan.

Kan je echt niet komen? Bel dan 0472 77 57 24 om te annuleren. Heb je niet geannuleerd, dan rekenen we de beurt aan. Zie ook de <u>huisregels</u>.

## **PROBLEMEN MET AANMELDEN**

Heb je nog geen wachtwoord aangemaakt, of ben je je wachtwoord vergeten?

- Vul je e-mailadres in
- Laat het veld wachtwoord leeg
- Klik op INLOGGEN

Je krijgt onderstaand scherm te zien:

| Gebruikersnaam of e-mailadres |          |  |
|-------------------------------|----------|--|
| hello@cinfit.k                | be       |  |
| Wachtwoord                    |          |  |
|                               | ۲        |  |
| Onthoud mij                   | Inloggen |  |

• Klik op "Wachtwoord vergeten?"

Je krijgt onderstaand scherm te zien:

Vul je gebruikersnaam of e-mailadres in. Je ontvangt een e-mailbericht met instructies hoe je je wachtwoord opnieuw kunt instellen.

Gebruikersnaam of e-mailadres

Nieuw wachtwoord aanmaken

Inloggen | Registreren

- $\leftarrow \ \text{Ga naar Cinfit}$
- Vul je e-mailadres in
- Klik op "Nieuw wachtwoord aanmaken"

Je krijgt onderstaand scherm te zien:

Controleer je e-mail voor de bevestigingslink en bezoek vervolgens de <u>inlogpagina</u>.

← Ga naar Cinfit

- Open je mailbox
- Je ontving een mail van Wordpress om je wachtwoord te resetten (niet ontvangen? Check je spam)
- Klik op de link in de e-mail

Je krijgt onderstaand scherm te zien:

| Nieuw   | wachtwoord          |
|---------|---------------------|
| )f@     | HGmTHba(q!q*8T ø    |
|         | Sterk               |
| ) om he | t sterker te maken. |
| Wacht   | woord genereren     |

- Verwijder het automatisch gegenereerde wachtwoord en kies je eigen wachtwoord
- Klik op WACHTWOORD OPSLAAN
- Je wachtwoord is opnieuw ingesteld
- Ga nu verder zoals beschreven bij STAP 1 hierboven.

Vragen/problemen?

Mail naar <u>hello@cinfit.be</u> of bel 0472 77 57 24.

Veel succes!

Jump & feel it!

Cindy